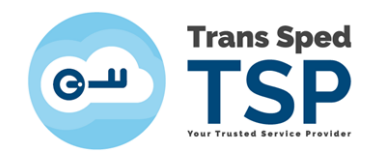

## Ghid pentru activarea unui certificat digital calificat în cloud

Versiunea 2.0 / 2021

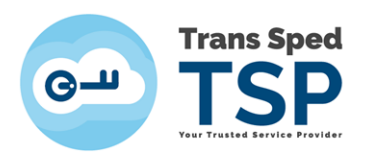

### Cuprins

| 1. | Introducere                                 | 3 |
|----|---------------------------------------------|---|
| 2. | Activarea certificatului calificat în cloud | 3 |

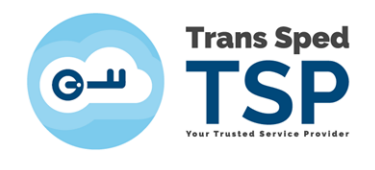

#### 1. Introducere

Acest ghid descrie pașii pentru activarea unui certificat digital calificat în cloud emis de către Trans Sped.

#### 2. Activarea certificatului calificat în cloud

După verificarea și procesarea documentelor de către reprezentanții Trans Sped veți primi un SMS pe numărul de mobil introdus în formular ce va include următoarele date:

> Activare cont: <u>https://msign.transsped.ro/serverbku/sir/</u> PIN pentru activare: XXXXXX (**un cod format din 6 cifre**)

| Trans Sped User Portal                             | ~     |
|----------------------------------------------------|-------|
| msign.transsped.ro                                 |       |
| Serviciul de semnatura cloud:                      |       |
| Activati-va semnatura cloud la                     |       |
| https://msign.transsped.ro/serverbku/sir/sirLogon. |       |
| Folositi PIN-ul de activare: xxxxxxxx              | 12:30 |

Se vor urma pașii de mai jos pentru crearea certificatului calificat în cloud.

**Pasul 1.** Se accesează adresa: <u>https://msign.transsped.ro/serverbku/sir/</u>

unde se vor introduce **Numarul de telefon** declarat la înrolarea certificatului și **PIN-ul pentru activare**, primit prin SMS.

NOTĂ! NUMĂRUL DE TELEFON TREBUIE INTRODUS CU PREFIXUL +40 IN FAȚĂ.

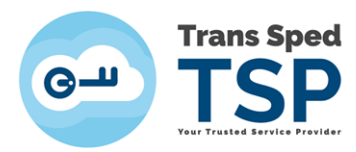

|                                                                                                    | Trans Sped                                                                                      |
|----------------------------------------------------------------------------------------------------|-------------------------------------------------------------------------------------------------|
|                                                                                                    |                                                                                                 |
|                                                                                                    | Your Trusted Service Provider                                                                   |
|                                                                                                    |                                                                                                 |
|                                                                                                    |                                                                                                 |
| Ati fost redirectat la aces                                                                                 | t site de catre un Ofiter de inregistrare. Pentru a va activa contul, va                        |
| Ati fost redirectat la aces<br>rugam sa completati can                                                      | it site de catre un Ofiter de inregistrare. Pentru a va activa contul, va<br>ipurile urmatoare. |
| Ati fost redirectat la aces<br>rugam sa completati can<br>Numarul de telefon mobil:                         | it site de catre un Ofiter de inregistrare. Pentru a va activa contul, va<br>apurile urmatoare. |
| Ati fost redirectat la aces<br>rugam sa completati can<br>Numarul de telefon mobil:<br>PIN pentru activare: | it site de catre un Ofiter de inregistrare. Pentru a va activa contul, va<br>ipurile urmatoare. |

**Pasul 2.** După autentificare veți fi redirecționat către pagina de administrare a certificatelor.

| Can TSP <                    |                                                                                                    | Romar                               | ian 🗸 | (* Issins<br>Timeout in 1441 | ۲                    |
|------------------------------|----------------------------------------------------------------------------------------------------|-------------------------------------|-------|------------------------------|----------------------|
| A Acasa                      | Emite un nou certificat                                                                                                    |                                     |       |                              |                      |
| Certificate calificate cload | -0                                                                                                    |                                     |       |                              |                      |
|                              | Prenumele:                                                                                                    | Prenume                             |       |                              |                      |
|                              | Numele de familie:                                                                                                    | Nume                                |       |                              |                      |
|                              | Data nasteril:                                                                                                    | zz.11.aaaa                          |       |                              |                      |
|                              | Numarul de telefon mobil."                                                                                                    | +40xxxxxxxx                         |       |                              |                      |
|                              | Creare parola pentru semnare:*                                                                                                    |                                     |       |                              |                      |
|                              | Confirmare parola semnare:*                                                                                                    |                                     |       |                              |                      |
|                              | Alias (nume pentru identificarea certificatului).*                                                                                                    |                                     |       |                              |                      |
|                              | Adresa de e-mail:                                                                                                    |                                     |       |                              |                      |
|                              | Va rugam sa cititi si sa acceptati Termenii si conditilie.*                                                                                                    |                                     |       |                              |                      |
|                              | Va rugam sa cititi si sa acceptati Acordul utilizatorului:"                                                                                                    |                                     |       |                              |                      |
|                              | Campurile marcate cu (*) sunt obligatorii.                                                                                                    |                                     |       |                              |                      |
|                              | Daca informatiile de mai sus nu sunt corecte, atunci intrerupeti proces                                                                                                    | ul si contactati <u>Trans Sped.</u> |       |                              |                      |
|                              |                                                                                                    |                                     | _     |                              |                      |
|                              |                                                                                                    | Inainte × Anula                     | re -  |                              |                      |
| Trans Sped                   | 5-05 11 28 Contact Imprint                                                                                                    |                                     |       |                              | All rights reserved. |
| USP ISP                      | and a second second secon |                                     |       |                              |                      |

Pasul 3.Se vor completa toate câmpurile obligatorii:-Parola pentru semnare

#### ATENȚIE! REȚINEȚI PAROLA PENTRU SEMNARE PE CARE AȚI SETAT-O. ÎN CAZUL ÎN CARE O UITAȚI CERTIFICATUL NU VA MAI PUTEA FI UTILIZAT ȘI VA FI NECESARĂ REVOCAREA ACESTUIA.

- Confirmarea parolei pentru semnare

- Alias (Nume ales de dumneavoastră care va fi utilizat la încărcarea certificatului în calculatorul local)

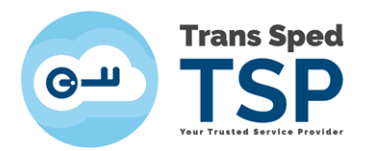

După completarea câmpurilor se vor afișa cele două documente **Termeni și condiții** și **Acordul utilizatorului**, se vor citi cu atenție, după care se vor bifa cele doua căsuțe prin care se exprimă acordul cu aceste prevederi, urmând să se apese butonul **Înainte**.

| Prenumele:                                                         | Prenume     |
|--------------------------------------------------------------------|-------------|
| Numele de familie:                                                 | Nume        |
| Data nasterii:                                                     | zz.ll.aaaa  |
| Numarul de telefon mobil:*                                         | +40xxxxxxxx |
| Creare parola pentru semnare:*                                     |             |
| Confirmare parola semnare:*                                        |             |
| Alias (nume pentru identificarea certificatului):*                 |             |
| Adresa de e-mail:                                                  |             |
| <u>Va rugam sa cititi si sa acceptati Termenii si conditiile:*</u> |             |
| <u>Va rugam sa cititi si sa acceptati Acordul utilizatorului.*</u> |             |
| urile marcate cu (*) sunt obligatorii.                             |             |

**Pasul 4.** După completarea datelor pentru emiterea certificatului, se va afișa o nouă fereastră în care se va introduce codul **OTP** primit prin SMS pe numărul declarat în certificat.

Mesajul va fi sub forma:

Mesaj pentru activare: Validitate: 3 minute Valoare de referință: XXXXXXXXXX Tancode: YYYYYY

După introducerea codului OTP se va apăsa butonul **Înainte**.

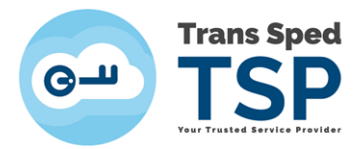

| mite un no                                                       | ou cert                                              | ficat                                            |                                                    |                                               | 1                    |              |              |           |
|------------------------------------------------------------------|------------------------------------------------------|--------------------------------------------------|----------------------------------------------------|-----------------------------------------------|----------------------|--------------|--------------|-----------|
| La acest pas, va fi v<br>Un mesaj cu aceas<br>Daca valoarea nu s | verificat numa<br>ita valoare de<br>se potriveste, a | ul de telefon<br>eferinta a fos<br>tunci apasati | mobil ( +40xx<br>st trimis pe tel<br>pe butonul Re | xxxxxxx ).<br>efonul dumne.<br>etrimitere mes | avoastra mobi<br>aj. | l: wVFLFIWV4 | н            |           |
| introduceti aici coo                                             | OTP                                                  |                                                  | se).                                               |                                               |                      |              |              |           |
|                                                                  |                                                      |                                                  |                                                    |                                               | → Inai               | nte Retrir   | mitere mesaj | × Anulare |

# **Pasul 5.** În următoarea fereastră se vor verifica informațiile afișate și se va apăsa butonul **Înainte**.

| informatiile afisate nu sunt corecte, atunci | intrerupeti procesul si contactati Trans Sped. Altfel, ap | pasati pe Inainte. |
|----------------------------------------------|-----------------------------------------------------------|--------------------|
| Numele de familie anterior:                  |                                                           |                    |
| Locul nasterii:*                             | Bucuresti                                                 |                    |
| Tara de nastere:*                            | Romania                                                   | ~                  |
| Nationalitatea:*                             | Romania                                                   | ~                  |
| Sexul:                                       | Feminin                                                   | ~                  |
| sa                                           |                                                           |                    |
| Tara de resedinta:*                          | Romania                                                   | × 1                |
| Codul postal:*                               | 020555                                                    |                    |
| Localitatea:*                                | Bucuresti                                                 |                    |
| Sectorul:                                    | Sector 3                                                  |                    |
| Strada.*                                     | Principala                                                |                    |
| Numarul:*                                    | 236                                                       |                    |
| Scara:                                       | 198B                                                      |                    |
| Apartamentul:                                | 45                                                        |                    |

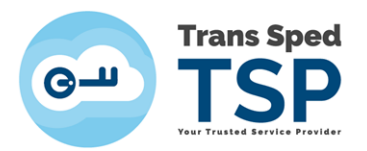

**Pasul 6.** Se vor completa câmpurile privind parola de revocare a certificatului și se va apăsa butonul **Înainte**.

| 1 2                                                                                               |                                                                        |
|---------------------------------------------------------------------------------------------------|------------------------------------------------------------------------|
| Jn certificat digital va fi emis pentru:                                                          |                                                                        |
| Prenumele:                                                                                        | Prenume                                                                |
| Vumele de familie                                                                                 | Nume                                                                   |
| Adresa de e-mail:                                                                                 | prenume.nume@transsped.ro                                              |
| Daca informatiile de mai sus sunt corecte, atunci va rug<br>Introduceti o parola pentru revocare: | am sa alegeti o parola pentru revocare. Altfel, contactati Trans Sped. |
| Confirmare parola revocare:                                                                       |                                                                        |
|                                                                                                   | → Inainte 🛛 🛪 Anulare                                                  |

**Pasul 7.** Ultima fereastră va anunța faptul că emiterea certificatului digital calificat în cloud a fost efectuată, urmând să primiți un e-mail de confirmare.

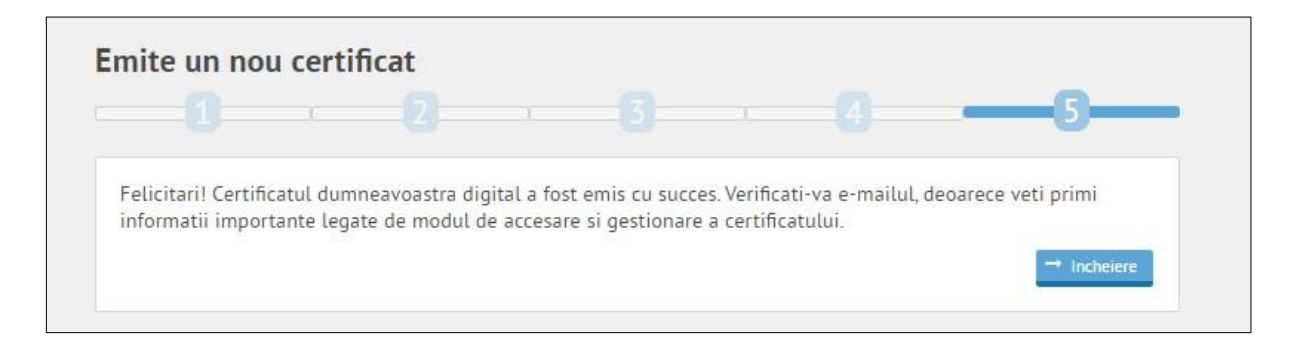

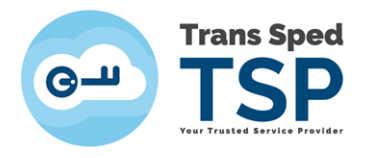

#### **NOTĂ!** E-mail-ul de confirmare va fi de forma:

#### Subject: Issuance of cloud qualified digital certificate finished

| SUPPORTQCA<br>Issuance of cloud qualified digital certificate finished<br>unea-Savu |
|-------------------------------------------------------------------------------------|
| Issuance of cloud qualified digital certificate finished<br>unea-Savu               |
| unea-Savu                                                                           |
|                                                                                     |
|                                                                                     |
| Topus Fand                                                                          |
|                                                                                     |
|                                                                                     |
| Dear Mihaela Bunea-Savu,                                                            |
| (our divital cartificate has been successfully issued by Trans Sped                 |
| our uigitar certificate has been successituity issued by mans speu.                 |
| ou can view and manage your digital certificate from the Trans Sped portal.         |
| TRANS SPED S.R.L.                                                                   |
| 38th Despot Voda Street, 2nd District, Bucharest, Romania<br>www.transsped.ro       |
|                                                                                     |

După finalizarea operațiunii de creare a certificatului digital calificat în cloud se va reveni la fereastra principală unde veți putea vizualiza certificatul emis selectând pictograma **Afișare**.

| Gan Trans Sped                                                                        |                                                                                                  | Romanian | 64 <u>lesire</u><br>Timeout in 1450 | Prenume Nume<br>Standarduser |
|---------------------------------------------------------------------------------------|--------------------------------------------------------------------------------------------------|----------|-------------------------------------|------------------------------|
| <ul> <li>Acasa</li> <li>Gertificate calificate cloèce</li> <li>■ Optiuni →</li> </ul> | Bine ati venit<br>Prenume Nume<br>Data wateri: zzllaaaa<br>Stara contaki ativ                    |          |                                     |                              |
|                                                                                       | TSP Tark Spein Tarks Spein Tarks Spein Tarks Spein Tarks State 2020-05-05 1128 (center) Interime |          |                                     | All rights reserved.         |

Se va deschide fereastra unde veți putea vizualiza certificatul digital calificat în cloud și perioada sa de valabilitate.

| • TSP ,                      |                                              |                                    |                           | Romania              | n V le lesire<br>Timeout in 1455 | Standarduser         |
|------------------------------|----------------------------------------------|------------------------------------|---------------------------|----------------------|----------------------------------|----------------------|
| # Acasa                      | Lista certificatelor calificate cloud utiliz | abile:                             |                           |                      |                                  |                      |
| Certificate calificate clobd | Alias:                                       | Numar de telefon mobil:            | Adresa de e-mail:         | Emis la:             | Vali                             | d pana la:           |
| + Emitere                    | Alias                                        | 407xxxxxxx                         | nume.prenume@transsped.ro | 06.04.2020, 13:04:12 | 06.04.2021, 12:57:25             |                      |
| att Afisare                  | Trans Sped                                   | 1 2020-01-01 11-28 Contact Imprint |                           |                      |                                  | All sights received  |
| ≡ Optiuni >                  | Isis spea margin version. 30.0 - but         | 1.1020-09-03-1120 CONNEL INDENN    |                           |                      |                                  | All rights reserved. |